## How to create Store Groups

Store Group is used to categorize the list of store records in i21. This is ideal for multiple store branches and you want to have them all listed to a group. You can choose however you want to create your store group records; bet it according to state, tax group, etc.

## Steps:

- 1. In Store menu, go to the Maintenance area click Store Group
- 2. The search screen for Store Groups will show.

| Search Store Groups                                 | — — ×                        |
|-----------------------------------------------------|------------------------------|
| Close                                               |                              |
| StoreGroup                                          |                              |
| 🗅 Open Selected 🕞 New 🕒 Export 🗸 🔲 Columns 🗸 🖽 View | • 1 record                   |
| Store Group Nan 🗸 Contains 🗸                        | + Add Filter - Clear Filters |
| Store Group Name                                    | Description                  |
| All iRely Stores                                    | iRely Group of Stores        |
|                                                     |                              |
|                                                     |                              |
|                                                     |                              |
|                                                     |                              |
|                                                     |                              |
|                                                     |                              |
|                                                     |                              |
|                                                     |                              |
|                                                     |                              |
|                                                     |                              |
|                                                     |                              |
|                                                     |                              |
|                                                     |                              |
| ? 🔀 🖓 🗔 0.04s [ Ready                               | C Refresh                    |

- 1. Click New button.
- 2. The blank screen for Store Group will show.
- 3. Enter the following details:
  - Store Group\* Enter the desired store group name.
  - Description Enter a short description that best describes your store group.
  - Stores You can select multiple store records by clicking Add Stores button. A screen selection will show. Select all applicable store record and click Insert.

| Store Group                                   |                       | □ ×                      |           |
|-----------------------------------------------|-----------------------|--------------------------|-----------|
| New Save Duplicate Search Delete Undo Close   |                       |                          |           |
| Details Audit Log                             |                       |                          |           |
| Store Group * All iRely Stores                |                       |                          |           |
| Description iRely Group of Stores             |                       |                          |           |
| Stores                                        |                       |                          |           |
| + Add Stores × Remove Export - 🔠 View - Filte | Add Stores            |                          | — 🗆 ×     |
| Store                                         | Insert Close          |                          |           |
|                                               |                       |                          |           |
|                                               | Details               |                          |           |
| _                                             | Stores                |                          | 5.7       |
|                                               | Stere No <sup>★</sup> | Filter (F3) 11 record(s) | 2 2       |
| 1/2                                           |                       | iPely Mart 101           |           |
|                                               |                       | IRely Marc 101           |           |
|                                               |                       | ikely Mart 102           |           |
|                                               |                       | iRely Mart 103           |           |
|                                               | 104                   | iRely Mart 104           |           |
|                                               | 105                   | iRely Mart 105           |           |
|                                               | 1001                  | 1001 STELLHORN           |           |
| ? 🔁 🖓 🗔 0.13s 🛛 Saved                         | 1100                  | 1100 Fuel Store          |           |
|                                               | 3003                  | Ardi Store               |           |
|                                               | 3004                  | Rail Assembly Area       | _         |
|                                               |                       |                          | •         |
|                                               | ? 🕼 🏻 🖓 🖓 I Ready     |                          | 🖓 Refresh |

Click Save
You now have a list of stores under your Store Group.

| Store Group                                                  |                |      | — |     | ×          |
|--------------------------------------------------------------|----------------|------|---|-----|------------|
| New Save Duplicate Search Delete Undo Close                  |                |      |   |     |            |
| Details Audit Log   Store Group    \u03c6 * All iRely Stores |                |      |   |     |            |
| Description iRely Group of Stores                            |                |      |   |     |            |
| Stores                                                       |                |      |   |     |            |
| + Add Stores 🗙 Remove Export - 🔠 View - Filter (F3)          |                |      |   |     | К Л<br>2 У |
| Store                                                        | Description    |      |   |     |            |
| 101                                                          | iRely Mart 101 |      |   |     |            |
| 102                                                          | iRely Mart 102 |      |   |     |            |
| 103                                                          | iRely Mart 103 |      |   |     |            |
| 104                                                          | iRely Mart 104 |      |   |     |            |
| 105                                                          | iRely Mart 105 |      |   |     |            |
| 8                                                            |                |      |   |     |            |
|                                                              |                |      |   |     |            |
|                                                              |                |      |   |     |            |
|                                                              |                |      |   |     |            |
|                                                              |                |      |   |     |            |
| ? 🔘 🖓 🗔 0.13s 🛛 Edited                                       | I              | 1 of | 1 | N G | Refresh    |